Лабораторная работа №3. Протоколы ARP и ICMP (программы ping и tracert)

**Цель работы:** изучить режим симуляции Cisco Packet Tracer, протоколы ARP и ICMP на примере программ ping и tracert.

### Программа работы:

1. Построение топологии сети, настройка конечных узлов;

- 2. Настройка маршрутизатора;
- . Проверка работы сети в режиме симуляции;
- . Посылка ping-запроса внутри сети;
- . Посылка ping-запроса во внешнюю сеть;
- . Посылка ping-запроса на несуществующий IP-адрес узла;
- Выполнение индивидуального задания.

### Теоретические сведения:

### Протокол ARP

Для определения физического адреса по IP-адресу используется протокол разрешения адреса Address Resolution Protocol (ARP). Протокол ARP работает различным образом в зависимости от того, какой протокол канального уровня работает в данной сети с возможностью широковещательного доступа одновременно ко всем узлам сети. [1]

Протокол ARP позволяет динамически определить MAC-адрес по IPадресу. MAC-адрес - это уникальный серийный номер, присваиваемый каждому сетевому устройству для идентификации его в сети, так же называется физическим или аппаратным адресом. Протокол локальной сети, поддерживаемый в лабораторной работе - Ethernet. В Ethernet сетях, использующих стек TCP/IP, сетевой интерфейс имеет физический адрес длиной в 48 бит. Кадры, которыми обмениваются на канальном уровне, должны содержать аппаратный адрес сетевого интерфейса. Однако TCP/IP использует собственную схему адресации: 32-битные IP-адреса. Значение IPадреса приемника недостаточно, чтобы отправить дейтаграмму этому хосту. Драйвер Ethernet должен знать MAC-адрес интерфейса назначения, чтобы послать туда данные. В задачу ARP входит обеспечение динамического соответствия между 32-битными IP-адресами и 48-битными MAC-адресами, используемыми различными сетевыми технологиями. Протокол ARP работает в пределах одной подсети и автоматически запускается, когда возникает необходимость преобразования IP-адреса в аппаратный адрес. [2]

Работа протокола ARP поясняется на рис. 4.25.

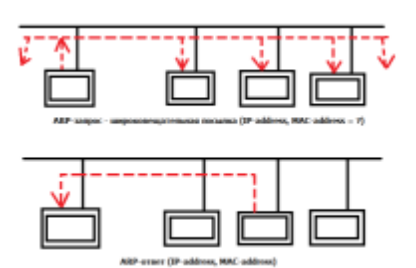

Рис. 4.25 ARP-запрос и ARP-ответ

Узел, которому нужно выполнить отображение IP-адреса на локальный адрес, формирует ARP-запрос, вкладывает его в кадр протокола канального уровня, указывая в нем известный IP-адрес, и рассылает запрос широковещательно. Все узлы локальной сети получают ARP запрос и сравнивают указанный там IP-адрес с собственным. В случае их совпадения узел формирует ARP-ответ, в котором указывает свой IP-адрес и свой локальный адрес и отправляет его уже направленно, так как в ARP запросе отправитель указывает свой локальный адрес.

Для того чтобы уменьшить количество посылаемых запросов ARP, каждое устройство в сети, использующее протокол ARP, должно иметь специальную буферную память. В ней хранятся пары адресов (IP-адрес, физический адрес) устройств в сети. Всякий раз, когда устройство получает ARP-ответ, оно сохраняет в буферной памяти соответствующую пару. Если адрес есть в списке пар, то нет необходимости посылать ARP-запрос. Эта буферная память называется ARP-таблицей.

В ARP-таблице могут содержаться как статические, так и динамические

записи. Динамические записи добавляются и удаляются автоматически, статические заносятся вручную.

Так как большинство устройств в сети поддерживает динамическое разрешение адресов, то администратору, как правило, нет необходимости вручную указывать записи протокола ARP в таблице адресов.

Каждая запись в ARP-таблице имеет свое время жизни. Политики очистки ARP-таблицы продиктованы используемой операционной системой. При добавлении записи для нее активируется таймер.

Сообщения протокола ARP при передаче по сети инкапсулируются в поле данных кадра. Они не содержат IP-заголовка. В отличие от сообщений большинства протоколов, сообщения ARP не имеют фиксированного формата заголовка. Это объясняется тем, что протокол был разработан таким образом, чтобы он был применим для разрешения адресов в различных сетях. [3]запросы и ответы используют один и тот же формат пакета. Так как локальные адреса могут в различных типах сетей иметь различную длину, то формат пакета протокола ARP зависит от типа сети. На рис. 4.26 показана структура пакета запросов и ответов. [4]

|               | Destination fit | unbwars: Address             |
|---------------|-----------------|------------------------------|
| Soat          | e Di            | Destination Hardware Address |
| Source Horthe | arn Addenni     | Source IP                    |
|               | Source Hard     | www.Address                  |
| HAL:          | PAL.            | Operation                    |
| Riefwere      | k Type          | Protocol                     |

Рис. 4.26 Формат пакета ARP

• Network Туре - тип канального протокола

Для Ethernet - 1.

- Protocol протокол сетевого уровня
- НАL длина канального адреса
- РАL длина сетевого адреса
- Operation тип операции (1 запрос, 2 ответ)

Узел, отправляющий ARP-запрос, заполняет в пакете все поля, кроме поля искомого локального адреса. Значение этого поля заполняется узлом, опознавшим свой IP-адрес.

#### Протокол ІСМР

Протокол ICMP предназначен для передачи управляющих и диагностических сообщений. С его помощью передаются сообщения об ошибках, а также о возникновении ситуаций, требующих повышенного внимания. Протокол относится к сетевому уровню модели TCP/IP. Сообщения ICMP генерируются и обрабатываются протоколами сетевого (IP) и более высоких уровней (TCP или UDP). При появлении некоторых ICMP-сообщений генерируются сообщения об ошибках, которые передаются пользовательским процессам. ICMP-сообщения передаются внутри IP-дейтаграмм (рис. 4.27). [2]

| <u>k</u>     | IP-дейтагранна | ;       |
|--------------|----------------|---------|
| Заголовок ІР | coodintea      | me ICMP |

Рис. 4.27 Инкапсуляция ICMP-сообщений в IP-дейтаграммы

Формат ICMP-сообщения показан на рис. 4.28. Заголовок ICMP включает 8 байт, но только первые 4 байта одинаковы для всех сообщений, остальные поля заголовка и тела сообщения определяются типом сообщения.

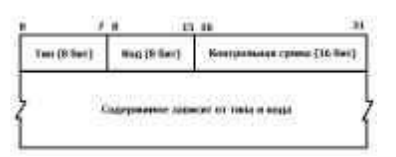

Рис. 4.28 Формат ІСМР-сообщения

Поле контрольной суммы охватывает ІСМР-сообщение целиком.

Тип сообщения определяется значением поля "Тип" заголовка. Некоторые типы ICMP-сообщений имеют внутреннюю детализацию (код), при этом конкретный вид сообщения определяется как типом, так и кодом сообщения. Подробнее с видами типов и кодов ICMP-сообщений можно ознакомиться в спецификации протокола ICMP RFC 792. [Электронный pecypc]. URL: <a href="http://tools.ietf.org/html/rfc792">http://tools.ietf.org/html/rfc792</a>>.

# Программа ping

Программа ping была разработана для проверки доступности удаленного узла. Программа посылает ICMP-эхо-запрос на узел и ожидает возврата ICMP-эхо-отклика. Программа ping является обычно первым диагностическим средством, с помощью которого начинается идентификация какой-либо проблемы в сетях. Помимо доступности, с помощью ping можно оценить время возврата пакета от узла, что дает представление о том, "насколько далеко" находится узел. Кроме этого, Ping имеет опции записи маршрута и временной метки. Сообщения эхо-запроса и эхо-отклика имеют один формат (рис 4.29). [2]

| Tun     | Код           | Контр. сумыя  |
|---------|---------------|---------------|
| Hacorra | факатор       | Послед. новер |
| н       | собязательные | nummar        |

Рис. 4.29 Формат пакета ІСМР-сообщения

- Тип тип пакета
- запрос эха
- ответ на запрос эха

• Код - расшифровка назначения пакета внутри типа (в данном случае

0)

- Контрольная сумма вычисляется для всего пакета
- Идентификатор номер потока сообщений
- Последовательный номер номер пакета в потоке [3]

Так же, как в случае других ICMP-запросов, в эхо-отклике должны содержаться поля идентификатора и номера последовательности. Кроме того, любые дополнительные данные, посланные компьютером, должны быть отражены эхом.

В поле идентификатора ICMP сообщения устанавливается идентификатор процесса, отправляющего запрос. Это позволяет программе ping идентифицировать вернувшийся ответ, если на одном и том же хосте в одно и то же время запущено несколько программ ping.

Номер последовательности начинается с 0 и инкрементируется каждый раз, когда посылается следующий эхо-запрос. Вывод программы показан на рис. 4.30. Первая строка вывода содержит IP-адрес хоста назначения, даже если было указано имя. Поэтому программа ping часто используется для определения IP-адреса удаленного узла. [2]

C:\>ping yandex.ru Оснен пакетани с уанdex.ru [93.158.134.11] с 32 сайтани данных: Ответ от 93.158.134.11: число сайт=32 вреня=48нс TTL=52 Ответ от 93.158.134.11: число сайт=32 вреня=27нс TTL=52 Ответ от 93.158.134.11: число сайт=32 вреня=27нс TTL=52 Ответ от 93.158.134.11: число сайт=32 вреня=29нс TTL=52 Ответ от 93.158.134.11: число сайт=32 вреня=29нс TTL=51 Слачистика Рлід для 93.158.134.11: Пакетов: отправлено = 4, получено = 4, потеряно = 0 (Ф2 потерь) Присмачительное = 27нсек, Паксинальное = 48 нсек, Среднее = 33 нсек

Рис. 4.30 Вывод программы ping

#### Программа tracert

Программа tracert позволяет посмотреть маршрут, по которому двигаются IP-дейтаграммы от одного хоста к другому.

Программа tracert не требует никаких специальных серверных приложений. В ее работе используются стандартные функции протоколов ICMP и IP. Для понимания работы программы следует вспомнить порядок обработки поля TTL в заголовке IP-дейтаграммы.

Каждый маршрутизатор, обрабатывающий дейтаграмму, уменьшает значение поля TTL в ее заголовке на единицу. При получении дейтаграммы с TTL равным 1, маршрутизатор уничтожает ее и посылает хосту, который ее отправил, ICMP-сообщение "время истекло". При этом дейтаграмма, содержащая это ICMP-сообщение, имеет в качестве адреса источника IP-адрес маршрутизатора.

Это и используется в программе tracert. На хост назначения отправляется IP-дейтаграмма, в которой поле TTL, установлено в единицу. Первый маршрутизатор на пути дейтаграммы, уничтожает ее (так как TTL равно 1) и отправляет ICMP-сообщение об истечении времени. Таким образом, определяется первый маршрутизатор в маршруте. Затем tracert отправляет дейтаграмму с полем TTL равным 2, что позволяет получить IP-адрес второго маршрутизатора. Аналогичные действия продолжаются до тех пор, пока дейтаграмма не достигнет хоста назначения. При получении ответа от этого узла процесс трассировки считается завершённым.

Пример вывода программы показан на рис. 4.31.

|    | Collin to Bat |       | Partners 2 | The state of the state of the s |
|----|---------------|-------|------------|----------------------------------------------------------------------------------------------------|
|    | NGES.C        | N455  | 1111       | 197, 208, 1.1<br>Anaparto arreptor realized are compared.<br>10, 697, 55, 308<br>197, 108, 15, 54<br>197, 108, 15, 54<br>197, 108, 15, 54                                                                                                    |
| 14 | 25.44         | 23.00 | 10-        | or37.vlor985.d18.a100.ers.mail.ro 194.100.187.53                                                                                                    |
|    | 24.00         | 23.00 | 25 .00     | milesil.co (24,100,100,177)                                                                                                    |

Рис. 4.31 Вывод программы tracert

Первая строка, без номера содержит имя и IP адрес пункта назначения и указывает на то, что величина TTL не может быть больше 30.

Следующие строки вывода начинаются с распечатки значения TTL (1, 2, 3 и т.д.) и содержат имя (IP-адрес) хоста или маршрутизатора и время возврата ICMP-сообщения.

Для каждого значения TTL отправляется 3 дейтаграммы. Для каждого возвращенного ICMP-сообщения рассчитывается и печатается время возврата.

Если ответ на дейтаграмму не получен в течение пяти секунд, печатается

звездочка, после чего отправляется следующая дейтаграмма. [2]

#### Выполнение работы:

1. Построение топологии сети

В конце вводной лабораторной работы мы создали следующую топологию сети, состоящую из конечных узлов (PC), коммутаторов и маршрутизатора (рис. 4.32):

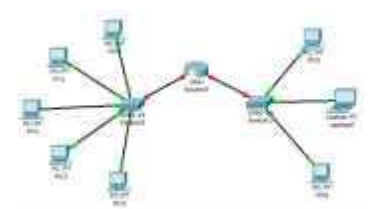

Рис. 4.32 Тестовая топология сети

Маршрутизатор Router0 имеет два интерфейса и соединяет две подсети. Произведем настройку конечных узлов.

. Настройка конечных узлов

На устройствах PC0-PC4 установим заданные IP-адреса и маску подсети (таблица 4.2). IP-адрес шлюза для всех узлов - 192.168.3.1. IP-адрес DNSсервера указывать необязательно, т.к. в данной работе он использоваться не будет.

Таблица 4.2

| Хост | IP-адрес    | Маска подсети |
|------|-------------|---------------|
| PC0  | 192.168.3.3 | 255.255.255.0 |
| PC1  | 192.168.3.4 | 255.255.255.0 |
| PC2  | 192.168.3.5 | 255.255.255.0 |
| PC3  | 192.168.3.6 | 255.255.255.0 |
| PC4  | 192.168.3.7 | 255.255.255.0 |

На устройствах РС5, Laptop0, РС6 установим заданные IP-адреса и маску подсети (таблица 4.3). IP-адрес шлюза для всех узлов - 192.168.5.1. IP-адрес DNS-сервера указывать необязательно.

| ХостІР-адресМаска подсети |             |               |
|---------------------------|-------------|---------------|
| PC5                       | 192.168.5.3 | 255.255.255.0 |
| Laptop0                   | 192.168.5.4 | 255.255.255.0 |
| PC6                       | 192.168.5.5 | 255.255.255.0 |

Каждый узел переименуем его же IP-адресом, получится следующее (рис. 4.33):

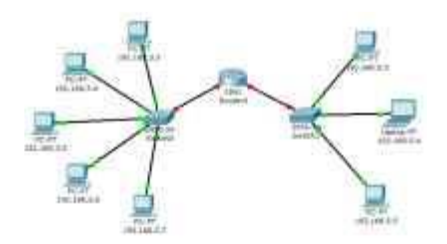

Рис. 4.33 Вид рабочей области

. Настройка маршрутизатора

При настройке конечных узлов уже упоминалось о том, что маршрутизатор в данной топологии сети имеет два интерфейса. Произведем настройку интерфейса FastEthernet0/0:

) Один клик по устройству (маршрутизатору);

2) Выбираем вкладку "Config";

) Находим интерфейс FastEthernet0/0, задаем нужный IP-адрес и маску подсети (рис. 4.34).

Важно: интерфейс маршрутизатора, по умолчанию, отключен; необходимо его включить, кликнув мышкой рядом с "On".

| ALCORAL         |                                                                                                    | with the test of the test of the test of the test of the test of the test of the test of the test of the test of the test of the test of the test of the test of the test of the test of test of test of test |
|-----------------|----------------------------------------------------------------------------------------------------|----------------------------------------------------------------------------------------------------|
| Survey Suffrage | Part state                                                                                                    | 10.04                                                                                                    |
| 4441344         | Date of the local division of the local division of the local divi | 10 mag                                                                                                    |
| 100             | 2 - m - magel                                                                                                    | B-100 MILLS                                                                                                    |
|                 | Carles .                                                                                                    | 10 hote                                                                                                    |
|                 | C Partnesse                                                                                                    | 6 11df 5.6/m                                                                                                    |
| South and a     | PRC 10100                                                                                                    | CHECK ACTION ADDRESS                                                                                                    |
| harris and      | OF Address                                                                                                    | 100.000.0.0                                                                                                    |
|                 | Connect Hands                                                                                                    | 101.101.001.0                                                                                                    |
|                 | To down 1 west                                                                                                    | 10                                                                                                    |

Рис. 4.34 Настройка интерфейса маршрутизатора

) Закрываем окно, смотрим на всю топологию сети. Зеленые

индикаторы состояния на линии связи между Router0 и Switch0 сигнализируют, что интерфейс подключен правильно (рис. 4.35).

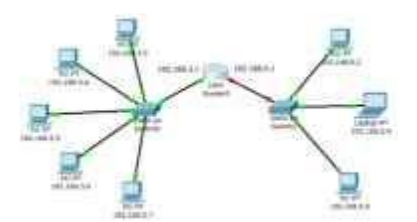

Рис. 4.35 Вид рабочей области

Аналогично производим настройку интерфейса FastEthernet0/1 (рис. 4.36).

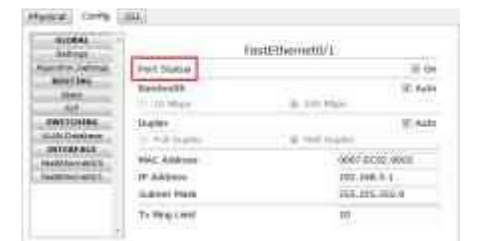

Рис. 4.36 Настройка интерфейса маршрутизатора

Сделать надписи к интерфейсам маршрутизатора, можно с помощью инструмента Place Note на панели Common Tools . Необходимо кликнуть на инструмент, затем сделать клик в нужном месте на рабочей области.

. Режим симуляции Cisco Packet Tracer

Убедитесь, что вы находитесь в режиме симуляции. Для этого кликните на иконку симуляции в правом нижнем углу рабочей области симулятора.

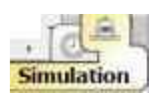

Откроется окно событий, в котором вы увидите список событий, управляющие кнопки, заданные фильтры (рис. 4.37). По умолчанию, фильтруются, т.е. будут отображаться, пакеты всех возможных протоколов, необходимо поправить и ограничить этот список до исследуемых протоколов.

Управляющие кнопки:

- Back назад
- Auto Capture/Play автоматический захват пакетов от источника до приемника и обратно
  - Capture/Forward захват пакетов только от одного устройства до

### другого

| cwkie .                                                                                                    |                                                                                                    |
|----------------------------------------------------------------------------------------------------|----------------------------------------------------------------------------------------------------|
| No. New York, and Desire                                                                                                    | di Deces , Ture , Hife ,                                                                                                    |
| ivent Desiration of Communi                                                                                                    | Dates California -                                                                                                    |
| One Destination                                                                                                    |                                                                                                    |
| (III) the III) her take                                                                                                    | e2.4agl (Carlos Phones                                                                                                    |
| Internet Pages - 1                                                                                                    |                                                                                                    |
| ACC, Man, Add.,<br>Column, PC 40, 20<br>Column, PC 40, 20<br>Column, PC 40, | HAR GOIL CHICK JHR. LOTE<br>2. LITTY, HE'DE, 10H<br>BLANHA, JACK ATT, 20H<br>SLA, HIT KITH ACOTS JAPTIN<br>ATTRIANS, MICHIEL HON-<br>CITY |
| Contractor ( )                                                                                                    | Bard of L                                                                                                    |

Рис. 4.37 Окно событий режима симуляции

В данной лабораторной работе нас интересуют пакету двух типов ARP и ICMP.

Следовательно, нужно поставить фильтр только на сообщения заданного типа (рис. 4.38):

- ) Нажимаем на кнопку "Edit Filters"
- 2) Снимаем метку с "Show All/None"
- ) Выбираем ARP и ICMP

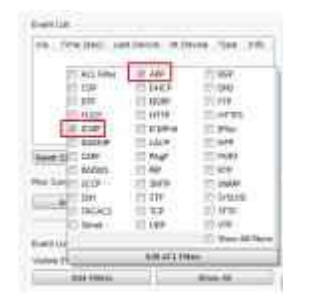

Рис. 4.38 Добавление фильтров на протоколы ARP и ICMP

) Убедимся, что заданные протоколы для фильтрации назначены (рис. 4.39)

| Centim         |            |               |          |
|----------------|------------|---------------|----------|
| re tenin       | C Services | tion the      | -        |
|                |            |               |          |
|                |            |               |          |
|                |            |               |          |
| -              | 2 forwards | 1 100 M       | - 10.00  |
| No Denies -    |            |               |          |
| IN A           | Autoclaus. | Part 128-Rote | Personal |
|                | 1          |               |          |
| Card Int These |            |               |          |
| mit bata i     | HE.1184    |               | _        |
|                |            | Contra data   |          |

Рис. 4.39 Окно событий режима симуляции

. Проверка работы сети в режиме симуляции

Отправим тестовый ping-запрос с конечного узла с IP-адресом 192.168.3.3 на хост с IP-адресом 192.168.3.5.

# Важно: оба узла находятся в пределах одного сегмента сети

1) Один клик по выбранному устройству (рис. 4.40)

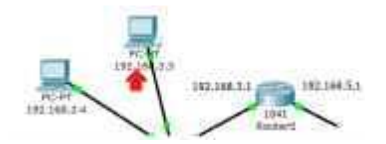

Рис. 4.40 Выбор узла 192.168.3.3

) Выбираем вкладку Desktop, в которой содержатся симуляторы некоторых программ, доступных на компьютере (см. рис. 3.4).

3) Выбираем "Command Prompt", программу, имитирующую командную строку компьютера.

) С помощью утилиты ping отправляем ping-запрос (рис. 4.41). (Не забудьте нажать Enter).

Packet Tracer PC Command Line 1.0 PC>ping 192.168.3.5

Рис. 4.41 Командная строка узла 192.168.3.3

На устройстве-источнике формируются два пакета протокола ARP и ICMP (рис. 4.42). ARP-запрос возникает всегда, когда хост пытается связаться с другим хостом.

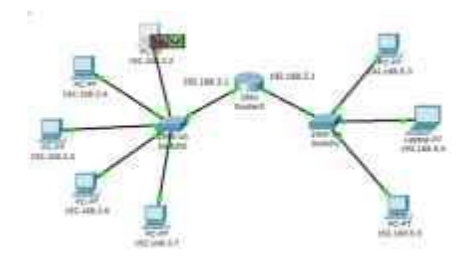

Рис. 4.42 Вид рабочей области

Нажимаем на кнопку "Auto Capture/play" или "Capture/Forward", последняя позволит вам управлять движением пакетов от устройства к устройству самим. Видим, что первым отправляется пакет протокола ARP, так как ARP-таблица хоста 192.168.3.3 пуста, и он еще «не знает», кому отправлять ping-запрос. Сделайте один клик по самому пакету (конверту), ознакомьтесь, какие уровни модели OSI задействованы. Перейдите к вкладке "Inbound PDU Details", которая содержит структуру пакета (рис. 4.43).

| 10042          |               | 1.1.              |            |   |
|----------------|---------------|-------------------|------------|---|
| ANALYSI. OFFIC | 1107          | 045<br>0,000 (00  | 200210-00. | 1 |
| 7/10.<br>8408  | the Opening   | anality)          | 100        | 1 |
|                |               |                   | -          |   |
|                |               |                   | AL BALL    |   |
|                | CONTRACTOR OF | the second second |            |   |

Рис. 4.43 Формат пакета ARP-запроса

Узел 192.168.3.3 построил запрос и посылает его широковещательным сообщением всем хостам подсети. Помимо IP-адреса назначения, запрос содержит IP-адрес и MAC-адрес отправителя, чтобы приемная сторона могла ответить.

При просмотре прохождения пакетов убедитесь, что на ARP-запрос ответит только хост 192.168.3.5. Каждый хост в подсети получает запрос и проверяет на соответствие свой IP-адрес. Если он не совпадает с указанным адресом в запросе, то запрос игнорируется (рис. 4.44).

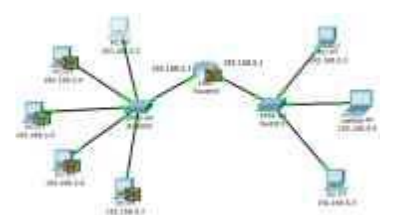

Рис. 4.44 Вид рабочей области

Посмотрите содержимое пакета ARP-ответа, пришедшего на хост 192.168.3.3 (рис. 4.45).

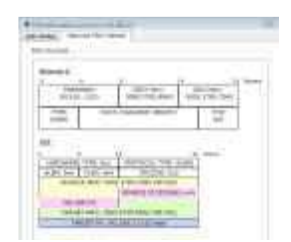

Рис. 4.45 Формат пакета ARP-ответа

Узел 192.168.3.5. послал ARP-ответ непосредственно отправителю, используя его MAC-адрес, с указанием собственного MAC-адреса в поле "Target MAC".

Далее отправляется ICMP-сообщение ping-запроса. Посмотрите содержимое пакета, сделав клик по пакету (конверту) (рис. 4.46).

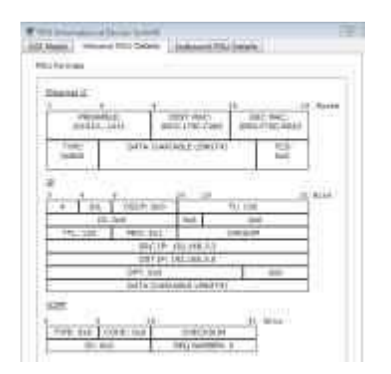

Рис. 4.46 Формат пакета ІСМР-эхо-запроса

Физические адреса узлов известны. IP-адрес источника - 192.168.3.3. IPадрес назначения - 192.168.3.5. Тип ICMP-сообщения - 8 (эхо-запрос).

Запрос производится на хост 192.168.3.5 через коммутатор (рис. 4.47).

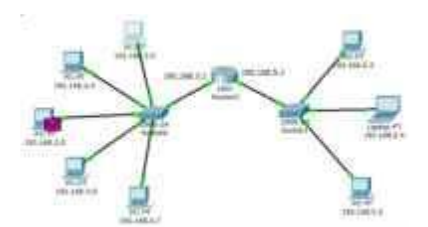

Рис. 4.47 Вид рабочей области

Посмотрите содержимое пакета ping-ответа, пришедшего на хост 192.168.3.3 (рис. 4.48).

| 20e0012   | 8           | S              | - 70-     |          | - |
|-----------|-------------|----------------|-----------|----------|---|
| 34444     | 1000        | 1001100-0      |           | (196(94) |   |
| -1480<br> |             | CONTRACT ON    | (D)       | 113.     |   |
| a)        |             |                |           |          |   |
| - 36      | 1 mos       | bet .          | 3478<br>1 |          | 2 |
|           | 1.000       | CTT: 100-100-1 | (99.4     | -        | 1 |
|           | pd<br>out i | T P. HILLING   |           | 10       |   |

Рис. 4.48 Формат пакета ІСМР-эхо-ответа

IP-адрес источника - 192.168.3.5. IP-адрес назначения - 192.168.3.3. Тип ICMP-сообщения - 0 (эхо-ответ).

Посмотрите ping-ответ в командной строке хоста 192.168.3.3 (рис. 4.49).

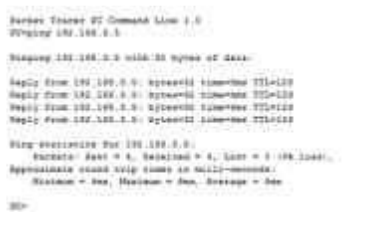

Рис. 4.49 Вывод программы ping

В окне событий так же указаны маршруты запроса ARP и ICMP: через какие устройства прошли пакеты (рис. 4.50).

| 110.  | Toria (anti)                                         | Loui Items                | pl Device         | Tipe             | 100           |
|-------|------------------------------------------------------|---------------------------|-------------------|------------------|---------------|
|       | 4.480                                                | -                         | (10.100.01        | 111704           |               |
|       | 8.800                                                | -                         | 1011011           | 1440             |               |
|       | 0.001                                                | 112.000.0.0               | deniet &          | ine :            |               |
|       | 8.800                                                | Switcht                   | 100.000.0         | i tata           |               |
|       | 1.101                                                | Buiktini .                | 100.000.00        | 144              |               |
| -     |                                                      |                           | -                 | -                | 8             |
| h     | Should                                               | Roomers                   | 99) (             | Cambra           | dite:<br>Nice |
|       | i Bindatari<br>Nerron                                | 2.00000                   | <del>99</del> ) ( | Castly of        | ane.          |
|       | a Stransford<br>Controlls<br>Mark                    | Received a                |                   | Carbon<br>Martin | and a         |
| 1     | a Stendarford<br>Controlls<br>Band                   | it connect<br>Data Carbon |                   | Carbon 1         | al de la      |
| 140 M | Anna Carlandard<br>Anna Carlandard<br>Anna Carlandar | Research Street           |                   | Carry ()         | dire:<br>Nice |

Рис. 4.50 Окно событий режима симуляции

Удалить сценарий симуляции можно с помощью кнопки "Reset Simulation" или воспользоваться кнопкой "Delete" в области User Created Packet Window.

Теперь ARP-таблицы хостов 192.168.3.3 и 192.168.3.5 не пусты, в них содержится одна запись. Чтобы просмотреть содержимое ARP-таблицы, нужно выполнить команду

"arp -a" в командной строке.

Содержимое ARP-таблицы узла 192.168.3.3 (рис. 4.51):

| PC>arp -a        |                  |         |
|------------------|------------------|---------|
| Internet Address | Physical Address | Туре    |
| 192.168.3.5      | 0002.1790.0065   | dynamic |

Рис. 4.51 ARP-таблица узла 192.168.3.3 в командной строке

Можно воспользоваться другим способом: нажать на кнопку «Inspect» , нажать на выбранное устройство, выбрать «ARP table» и просмотреть записи ARP-таблицы узла (рис. 4.52).

| RP Table for 192.168.3.5 |                  |              |  |  |
|--------------------------|------------------|--------------|--|--|
| IP Address               | Hardware Address | Interface    |  |  |
| 192.168.3.3              | 00E0.F70D.B5A3   | FastEthernet |  |  |

Рис. 4.52 ARP-таблица узла 192.168.3.3, показанная с помощью инструмента «Inspect»

Если снова задать ping-запрос на хост 192.168.3.5, то сразу будет сформирован только один пакет ICMP-сообщения, т.к. в ARP-таблице компьютера-источника уже хранится соответствующий локальный адрес.

Попробуйте отправить ping-запрос снова.

Чтобы удалить все записи ARP-таблицы, следует воспользоваться командой "arp -d".

. Посылка ping-запроса во внешнюю сеть

Отправим тестовый ping-запрос с конечного узла с IP-адресом 192.168.3.4 на хост с IP-адресом 192.168.5.5.

Важно: один узел пытается передать пакет другому узлу,

#### находящемуся с ним в разных сетях.

В пункте 5 лабораторной работы был рассмотрен случай посылки ARPзапроса внутри локальной сети. Протокол ARP в этом случае определял непосредственно MAC-адрес узла-приемника запроса. Теперь рассмотрим ситуацию, когда узел-источник и узел-приемник находятся в разных сетях. Протокол ARP работает в пределах сегмента сети, поэтому в данном случае он будет использоваться для определения MAC-адреса маршрутизатора. Таким образом, пакет будет передан маршрутизатору для дальнейшей ретрансляции.

Открываем "Command Promt", имитирующую командную строку, на компьютере 192.168.3.4 и посылаем на хост 192.168.5.5. ping-запрос (рис. 4.53).

Packet Tracer PC Command Line 1.0 PC>ping 192.168.5.5

Рис. 4.53 Командная строка узла 192.168.3.4

В этом случае инициируется ARP-запрос маршрутизатору, который пересылает пакеты в сеть назначения. На узле-источнике формируются два пакета протокола ARP и ICMP (рис. 4.54).

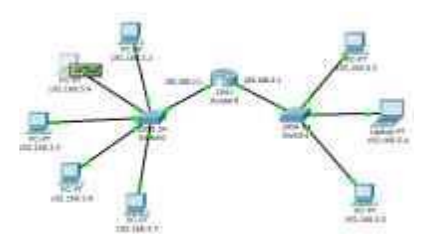

Рис. 4.54 Вид рабочей области

Формат пакета ARP-запроса содержит те же сведения, что и для разрешения локального адреса устройства, и рассылается широковещательно всем узлам подсети (рис. 4.55).

| abell .    |                                              |            |                                      |               |
|------------|----------------------------------------------|------------|--------------------------------------|---------------|
| R2200962   | 10 A                                         | CHINA CO   | 1                                    | Call Call     |
| TITE .     | ===/A (Weta                                  | A LUNGTO   | 1                                    | 1625.<br>(143 |
| EN OUT NO. | t (w) Papa<br>Pe (w) Papa<br>AC No. Mo. Mar. | CA 140 the | Pedili<br>1<br>1<br>1<br>1<br>1<br>1 | Reat I        |

Рис. 4.55 Формат пакета ARP-запроса

Все узлы игнорируют пакет, кроме маршрутизатора, которому этот пакет предназначался (рис. 4.56).

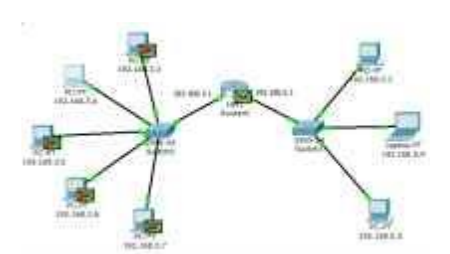

Рис. 4.56 Вид рабочей области

Маршрутизатор формирует ARP-ответ, указывая свой физический адрес, и отправляет его узлу 192.168.3.4 (рис. 4.57).

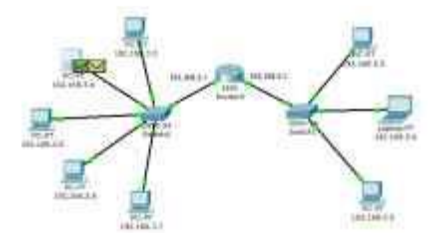

Рис. 4.57 Вид рабочей области

После получения ARP-ответа хост 192.168.3.4 посылает ICMPсообщение ping-запроса через маршрутизатор в сеть назначения.

Посмотрите содержимое пакета, сделав клик по пакету (конверту) (рис. 4.58).

|           | 1.0                      |                                                                                                    |              | -      |
|-----------|--------------------------|----------------------------------------------------------------------------------------------------|--------------|--------|
| 104110-1  |                          | 0.00144-0                                                                                                    | and falls in | ACH    |
| 10991     | - International Contract | ALC DOT N                                                                                                    | 10           |        |
|           |                          |                                                                                                    | -            | -      |
| 7 . 4     | 1                        | 46.00                                                                                                    | -            | 41.000 |
| - 19      | Add -                    | 44                                                                                                    | . Dala       | -      |
| . 75. 198 | 1845 - Tau               | 1                                                                                                    | 12.8         |        |
|           | 960,911                  | 1014657                                                                                                    |              |        |
|           | - INT B-                 | 111-096-0-7                                                                                                    |              |        |
|           |                          | Win number                                                                                                    |              |        |
|           | Contra 12 Aut            | and a second second sec |              |        |

Рис. 4.58 Формат пакета ІСМР-эхо-запроса

IP-адрес источника - 192.168.3.4. IP-адрес назначения - 192.168.5.5. Тип ICMP-сообщения - 8 (эхо-запрос).

Когда запрос приходит в сеть назначения, то маршрутизатор определяет MAC-адрес получателя, если такового нет в ARP-таблице маршрутизатора. Таким образом, снова решается задача разрешения локального адреса (рис. 4.59).

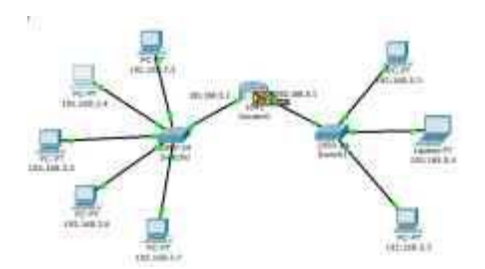

Рис. 4.59 Вид рабочей области

Маршрутизатор вынужден сперва узнать физический адрес получателя, прежде чем он сможет отправить ping-запрос по назначению, поэтому пакет с ping-запросом, пришедший на маршрутизатор, отклонен.

Новый ARP-запрос отправляется широковещательным сообщением от маршрутизатора, содержит его IP-адрес и MAC-адрес (рис. 4.60). IP-адрес назначения - узел 192.168.5.5.

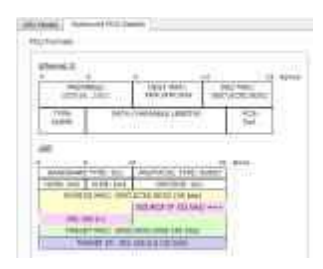

Рис. 4.60 Формат пакета ARP-запроса

Узлы подсети, которым пакет не предназначен, его игнорируют (рис. 4.61).

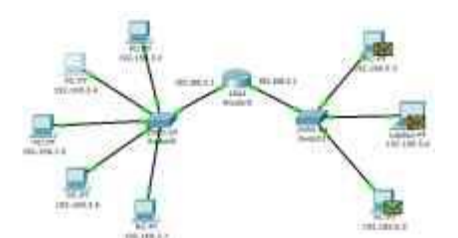

Рис. 4.61 Вид рабочей области

Узел 192.168.5.5. формирует ARP-ответ и отправляет его обратно маршрутизатору (рис. 4.62), указав свой МАС-адрес, о чем свидетельствует содержимое пакета (рис. 4.63).

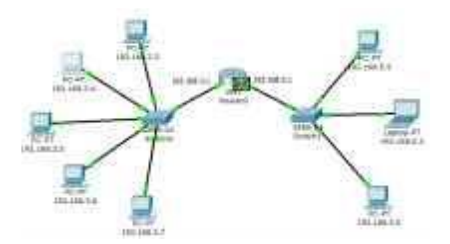

Рис. 4.62 Вид рабочей области

После того, как маршрутизатор определил МАС-адрес получателя входящего ping-запроса, он посылает ICMP-ответ маршрутизатору хоста отправителя. (В данном случае это тот же маршрутизатор Router0).

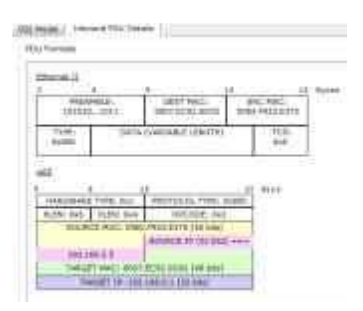

Рис. 4.63 Формат пакета ARP-ответа

Узел 192.168.3.4. снова пытается отправить ping-запрос во внешнюю сеть узлу 192.168.5.5. Его маршрут должен лежать через коммутатор Switch0, маршрутизатор Router0, коммутатор Switch1 и достигнуть узла назначения (рис. 4.64). Проследите маршрут пакета самостоятельно.

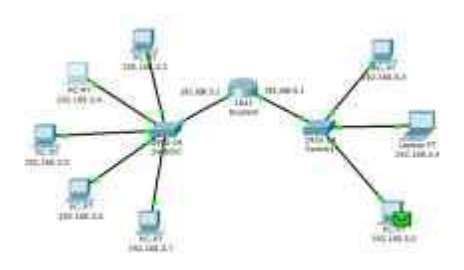

Рис. 4.64 Вид рабочей области

Узел формирует ping-ответ, который отправляется обратно узлу 192.168.3.4 (рис. 4.65).

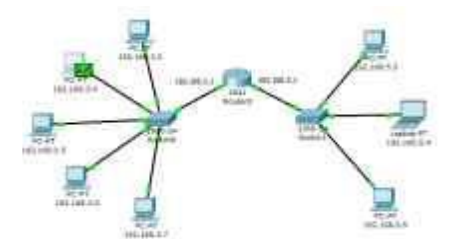

Рис. 4.65 Вид рабочей области

Посмотрите содержимое пакета ping-ответа, пришедшего на хост 192.168.3.4 (рис. 4.66).

|                            |                         |                   |            | - 14 |
|----------------------------|-------------------------|-------------------|------------|------|
| (10,5.44)<br>(11,6.12)     | 1013                    | 1821 HAO          | SHE WAS    | in . |
| Pyre-                      |                         | AND ADD F LONGTON | NGS<br>Tel |      |
| 1 +<br>1 = 1<br>1 = 1<br>1 | 1<br>1 0007(4)<br>1-041 | 4 10 10<br>1001   | 0.128      | 1    |
| - th: 10                   | 30.0                    | 1                 | 743/8      | -    |
|                            | 340                     | P1 192 188 0.0    | A          | -    |
|                            |                         |                   | 3.4        | -    |
|                            | TRAL IN                 |                   |            |      |

Рис. 4.66 Формат пакета ІСМР-эхо-ответа

IP-адрес источника - 192.168.5.5. IP-адрес назначения - 192.168.3.4. Тип ICMP-сообщения - 0 (эхо-ответ).

Посмотрите ping-ответ в командной строке хоста 192.168.3.4 (рис. 4.67).

PC>ping 192.168.5.5 Pinging 192.168.5.5 with 32 bytes of data: Reply from 192.168.5.5 bytes=32 time=8ms TTL=127 Reply from 192.168.6.5 bytes=32 time=8ms TTL=127 Reply from 192.168.5.5 bytes=32 time=8ms TTL=127 Ping statistics for 192.168.5.5 Packets: Sent = 4, Received = 4, Lost = 0 (0% loss), Approximate round trip times in milli-seconds: Minimum = 8ms, Maximum = 8ms, Avarage = 8ms

Рис. 4.67 Вывод программы ping

Маршрут пакета можно посмотреть с помощью команды tracert. Выполним эту команду, например, в командной строке компьютера 192.168.3.5 (рис. 4.68):

```
PC>tracert 192.168.5.4
Tracing route to 192.168.5.4 over a maximum of 30 hops:
1 40 ms 40 ms 40 ms 192.168.3.1
2 80 ms 70 ms 50 ms 192.168.5.4
Trace complete.
```

Рис. 4.68 Вывод программы tracert

На пути пакета до хоста 192.168.5.4 один промежуточный маршрутизатор.

. Посылка ping-запроса на несуществующий хост

Отправим ping-запрос на несуществующий адрес в сеть 192.168.5.0/24.

Откроем программу "Command Promt" на узле 192.168.3.7 и попробуем

отправить ping-запрос на несуществующий хост с IP-адресом 192.168.5.6 (рис. 4.69).

```
PC>ping 192.168.5.6
Pinging 192.168.5.6 with 32 bytes of data:
Puc. 4.69 Командная строка узла 192.168.3.7
```

ARP-таблица на узле-источнике не содержит соответствующей записи о МАС-адресе узла 192.168.5.6, поэтому формируется ARP-запрос (рис. 4.70).

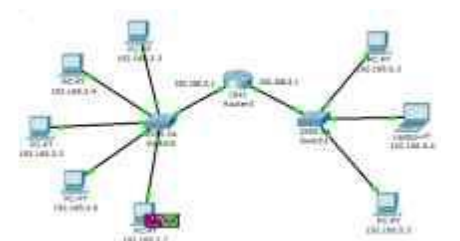

Рис. 4.70 Вид рабочей области

Все узлы игнорируют пакет, кроме маршрутизатора, которому этот пакет предназначался (рис. 4.71).

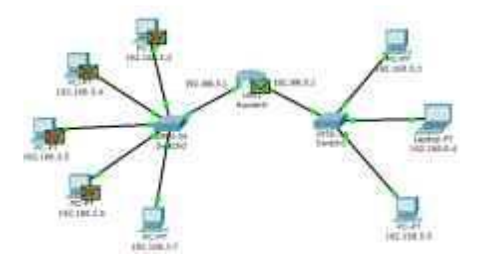

Рис. 4.71 Вид рабочей области

Узел 192.168.3.7 получает ARP-ответ с МАС-адресом маршрутизатора. Теперь, зная его аппаратный адрес, хост отправляет ping-запрос на узел 192.168.5.6 (рис. 4.72).

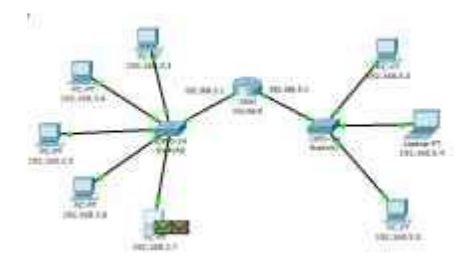

Рис. 4.72 Вид рабочей области

Маршрутизатор пришедший пакет уничтожает, т.к. не может его перенаправить на указанный адрес, потому что соответствующего МАСадреса он «не знает». В связи с этим маршрутизатор формирует ARP-запрос по адресу 192.168.5.6 (рис. 4.73).

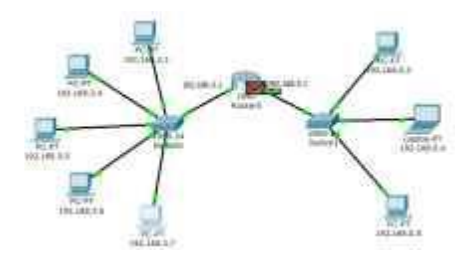

Рис. 4.73 Вид рабочей области

Все узлы подсети игнорируют пакет, потому что IP-адрес в запросе не соответствует их собственным (рис. 4.74). Маршрутизатор ни какого ответа ни от кого не получает.

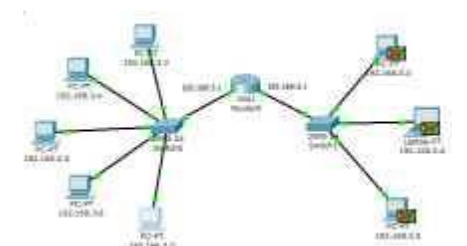

Рис. 4.74 Вид рабочей области

Процедура прохождения пакетов повторяется в течение всего сценария симуляции: маршрутизатор по-прежнему «не знает» МАС-адрес указанного в ping-запросе IP-адреса 192.168.5.6 и продолжает рассылать ARP-запросы. Ни

один из узлов подсети на эти запросы не реагирует. Не получив ответа, маршрутизатор и сам «молчит», никак не уведомляя об ошибке хост-источник ping-запроса.

Примечание: на самом деле в данном случае маршрутизатору следует отправить ICMP-сообщение «хост недостижим»: сообщение типа 3 с кодом 1. Однако проведенный эксперимент с теорией разошелся.

Посмотрим ответ на ping-запрос в командной строке узла-источника 192.168.3.7: «превышено время ожидания» (рис. 4.75).

```
PC>ping 192.168.5.6
Pinging 192.168.5.6 with 32 bytes of data:
Request timed out.
Request timed out.
Request timed out.
Ping statistics for 192.168.5.6:
    Packets: Sent = 4, Received = 0, Lost = 4 (100% loss),
```

Рис. 4.75 Вывод программы ping

Попробуем отправить ping-запрос, содержащий IP-адрес узла, в сеть, на которую нет маршрута.

Откроем программу "Command Promt" на узле 192.168.3.6 и попробуем отправить ping-запрос на несуществующий хост с IP-адресом 192.168.6.6 (рис. 4.76).

Рстріпр 192.168.6.6 Рапріпр 192.168.6.6 місь 37 бутек об data: Рис. 4.76 Командная строка узла 192.168.3.6

Так как ARP-таблица узла-источника соответствующей записи не имеет, формируется ARP-запрос на заданный узел с IP-адресом 192.168.6.6 (рис. 4.77).

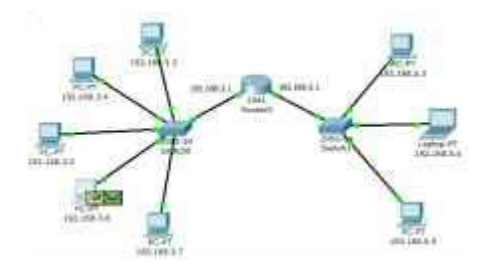

Рис. 4.77 Вид рабочей области

Все узлы игнорируют пакет, кроме маршрутизатора, которому этот пакет предназначался (рис. 4.78).

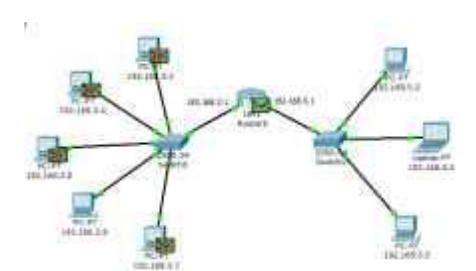

Рис. 4.78 Вид рабочей области

Узел 192.168.3.6 получает ARP-ответ с МАС-адресом маршрутизатора. Теперь, зная его аппаратный адрес, хост отправляет ping-запрос (рис. 4.79).

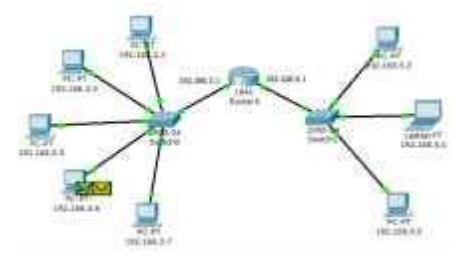

Рис. 4.79 Вид рабочей области

Когда ping-запрос попадает на маршрутизатор, тот не может его перенаправить не на какой из своих интерфейсов, т.к. IP-адреса его интерфейсов не совпадают с тем адресом, который указан в ping-запросе. Соответственно, этот пакет уничтожается и формируется новое ICMPсообщение (рис. 4.80).

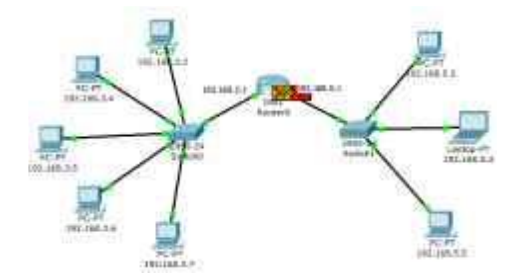

Рис. 4.80 Вид рабочей области

Посмотрим содержимое пакета, сформированного маршрутизатором (рис. 4.81).

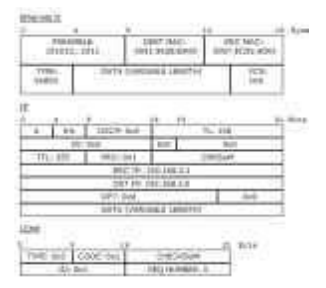

Рис. 4.81 Формат пакета ICMP «хост недостижим»

IP-адрес источника - 192.168.3.1. IP-адрес назначения - 192.168.3.6. Тип ICMP-сообщения - 3 с кодом 1, что означает «хост недостижим». Этот пакет приходит на узел 192.168.3.6.

Результат ping-запроса в командной строке узла 192.168.3.6: «хост назначения недостижим» (рис. 4.82).

| PC>ping 192.168.6.6                                                                                    |  |  |  |  |
|----------------------------------------------------------------------------------------------------|--|--|--|--|
| Pinging 192.168.6.6 with 32 bytes of data:                                                             |  |  |  |  |
| Reply from 192.168.3.1: Destination host unreachable.                                                  |  |  |  |  |
| Reply from 192.168.3.1: Destination host unreachable.                                                  |  |  |  |  |
| Reply from 192.168.3.1: Destination host unreachable.                                                  |  |  |  |  |
| <pre>Ping statistics for 192.168.6.6:<br/>Packets: Sent = 4, Received = 0, Lost = 4 (100% loss),</pre> |  |  |  |  |

Рис. 4.82 Вывод программы ping

Таким образом, маршрутизатор «ответил» на ping-запрос, для которого у него не было соответствующего маршрута, новым ICMP-сообщением «хост недостижим». Примечание: корректно ли отреагировал маршрутизатор в данной ситуации, отправив на хост-источник ping-запроса ICMP-сообщение «хост недостижим»? Чтобы ответить на этот вопрос, необходимо обратиться к спецификации протокола ICMP RFC 792 и ознакомится с другими типами ICMP-сообщений. [Электронный ресурс]. URL: <a href="http://tools.ietf.org/html/rfc792">http://tools.ietf.org/html/rfc792</a>>.

# 8. Индивидуальные задания

В соответствии с вариантом отфильтруйте ARP и ICMP сообщения для указанных пар «источник - приемник». В каждом варианте предусмотрены 2 варианта ping-запроса: внутри сети и во внешнюю сеть. С помощью команды tracert посмотрите маршрут пакета, адресованного во внешнюю сеть.

В отчете для каждого теста приведите маршруты пакетов, их содержимое и объясните полученные результаты.

Варианты заданий представлены в приложении 1.

Таблица 1

| Вариант | Источник                | Приемник                |
|---------|-------------------------|-------------------------|
| 1       | 192.168.3.3 192.168.3.4 | 192.168.3.4 192.168.3.6 |
| 2       | 192.168.3.4 192.168.3.5 | 192.168.3.7 192.168.5.3 |
| 3       | 192.168.3.5 192.168.3.6 | 192.168.3.6 192.168.3.7 |
| 4       | 192.168.3.6 192.168.3.7 | 192.168.5.4 192.168.3.4 |
| 5       | 192.168.3.3 192.168.3.7 | 192.168.3.7 192.168.5.5 |
| 6       | 192.168.5.3 192.168.3.6 | 192.168.5.4 192.168.3.4 |
| 7       | 192.168.3.3 192.168.3.5 | 192.168.5.3 192.168.3.7 |
| 8       | 192.168.3.3 192.168.3.4 | 192.168.5.4 192.168.3.5 |
| 9       | 192.168.3.4 192.168.3.5 | 192.168.5.3 192.168.3.4 |
| 10      | 192.168.5.4 192.168.3.6 | 192.168.5.5 192.168.3.3 |
| 11      | 192.168.3.4 192.168.3.7 | 192.168.5.3 192.168.5.4 |
| 12      | 192.168.3.5 192.168.3.6 | 192.168.5.5 192.168.3.7 |
| 13      | 192.168.3.5 192.168.3.7 | 192.168.5.4 192.168.3.3 |
| 14      | 192.168.3.6 192.168.3.7 | 192.168.5.3 192.168.5.5 |